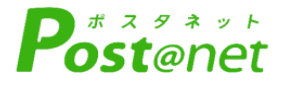

# インターネット 出願ガイド 2024年度

Internet Application Guide

願書取り寄せ不要! カンタン!スムーズ! 24 時間いつでも出願可能! パソコン タブレット スマホ 長野県立大学 THE UNIVERSITY OF NAGANO

## はじめに

入試日程、募集人員、出願資格、選抜方法等については本学ホームページに掲載の各入試区分の 「学生募集要項」で必ず確認してください。

必要なインターネットの環境

| パソコン<br>(PCブラウザ) | Windows: Microsoft Edge(最新バージョン)<br>Google Chrome(最新バージョン)<br>Firefox(最新バージョン) | ■ブラウザの設定について<br>どのウェブブラウザでも、以下の設定<br>を行ってください。<br>・JavaScriptを有効にする。<br>・Cookieを有効にする。 |  |
|------------------|--------------------------------------------------------------------------------|----------------------------------------------------------------------------------------|--|
|                  |                                                                                | ■セキュリティソフトについて<br>セキュリティソフトをインストール                                                     |  |
|                  | Mac OS : Safari(最新バージョン)                                                       | している場合、インターネット出願                                                                       |  |
| スマートフォン<br>タブレット | Android : 11.0以上(Android Chrome最新バージョン)<br>iOS : 14.0以上(Safari最新バージョン)         | か止るに動作しない場合かめります<br>のでご注意ください。セキュリティ<br>ソフトについては、各メーカーのサ<br>ポートセンターに問い合わせてくだ<br>さい。    |  |

■メールアドレスについて

ユーザー登録の際、メールアドレスの入力が必要です。フリーメール(Gmail やYahoo! メールなど)や携帯電話のアドレスで構いませんが、携帯メールの場合はドメイン(@u-nagano.ac.jp、@postanet.jp)を受信指定してください。 出願登録完了時・入学検定料支払い完了時に、登録したメールアドレスに確認メールが自動送信されます。

# インターネット出願による出願の流れ

| <b>Step1</b><br>出願に必要な<br>書類等の<br>確認・準備   | <b>Step 2</b><br>アカウント<br>作成     | <b>Step 3</b><br>出願登録 | <b>Step 4</b><br>入学検定料の<br>支払い |
|-------------------------------------------|----------------------------------|-----------------------|--------------------------------|
| <b>Step 5</b><br>出願サイトから<br>入学志願書等を<br>印刷 | <b>Step 6</b><br>出願書類を<br>郵送・提出※ | 出願完了                  | <b>Step 7</b><br>受験票を印刷        |

※学校推薦型選抜の場合

志願者は、インターネット出願登録後、入学検定料をお支払いいただいたうえで、出願書類を高等学校(高等学校長)に 提出してください。 高等学校(高等学校長)が出願書類を志願者ごとに封筒に入れたうえで、出願期間内に一括して書留速達で本学まで郵送 してください。

# インターネット出願スケジュール (インターネット出願を利用する入試区分のみ)

| 選抜区分                                         |              | 出願期間                                                                                                    | 入学検定料<br>支払期限                   | 試験日                                                                  |                                                                                 |
|----------------------------------------------|--------------|----------------------------------------------------------------------------------------------------|---------------------------------|----------------------------------------------------------------------|---------------------------------------------------------------------------------|
| 総合型選抜                                        |              | ゲロ−バルマネジメント学部<br>ゲロ−バルマネジメント学科<br>健康発達学部<br>こども学科                                                                                                    | 2023年<br>9月19日(火)<br>~10月3日(火)  |                                                                      | 2023年<br>10月14日(土)                                                              |
| 学校推薦型選拔<br>特別選抜<br>(社会人)                     | 友            | かローバルマネジメント学部<br>かローバルマネジ、メント学科<br>健康発達学部<br>食健康学科<br>こども学科                                                                                                    | 2023年<br>11月1日(水)<br>~11月15日(水) | 出願登録<br>翌日の<br>23 : 59まで                                             | 2023年<br>11月25日(土)<br>2023年<br>11月26日(日)                                        |
| 第3年次編入学                                      |              | グローバルマネジメント学部<br>グローバルマネジメント学科                                                                                                    | 2023年<br>11月1日(水)<br>~11月15日(水) | <ul> <li>上願登録期間</li> <li>最終日の</li> <li>支払期限は</li> <li>当日の</li> </ul> | 2023年<br>11月26日(日)                                                              |
| 一般選抜<br>二<br>月<br>日<br>和<br>日<br>和<br>日<br>和 | 前期日泽(一)中期日泽( | <ul> <li>グ<sup>・</sup>ローバ<sup>・</sup> ルマネシ<sup>・</sup> メント学部</li> <li>グ<sup>・</sup>ローバ<sup>・</sup> ルマネシ<sup>・</sup> メント学科</li> <li>健康発達学部</li> <li>食健康学科</li> <li>こども学科</li> <li>グ<sup>・</sup>ローバ<sup>・</sup> ルマネシ<sup>・</sup> メント学部</li> <li>グ<sup>・</sup>ローバ<sup>・</sup> ルマネシ<sup>・</sup> メント学部</li> <li>グ<sup>・</sup>ローバ<sup>・</sup> ルマネシ<sup>・</sup> メント学科</li> <li>健康発達学部</li> <li>食健康学科</li> <li>ス ド 本 学利</li> </ul> | 2024年<br>1月22日(月)<br>~2月2日(金)   | コロの<br>23 : 59まで<br>となります。<br>ご注意ください                                | 2024年<br>2月25日(日)<br>2024年<br>2月26日(月)<br>2024年<br>3月9日(土)<br>2024年<br>3月10日(日) |

■注意

出願は、出願期間に①出願登録・②入学検定料の支払い・③出願書類の郵送をすることによって完了します(①②③のいず れかが行われなかった場合は、出願を受け付けられません)。 入学検定料の支払期限を過ぎた場合、登録した内容が無効となります。この場合は、もう一度①から出願手続をやり直して

ください。

#### 入試区分によって、必要書類が異なります。

各入試区分の学生募集要項を必ず確認し、必要書類を準備してください。

|                                                     | 総合型<br>選抜 | 学校推薦型<br>選抜               | 特別選抜<br>(社会人) | 第3年次<br>編入学    | 一般選抜 |
|-----------------------------------------------------|-----------|---------------------------|---------------|----------------|------|
| 顔写真(画像データ)<br>※STEP3の出願登録時にアップロードする                 | 0         | 0                         | 0             | 0              | 0    |
| 出願用封筒(角2号)<br>※STEP 5 で印刷する「封筒貼付用宛名シート」を<br>封筒表面に貼る | 0         |                           | 0             | 0              | 0    |
| 入学志願票・写真票<br>※Step5で印刷                              | 0         | 0                         | 0             | 0              | 0    |
| 調査書                                                 | 0         | 0                         |               |                | 0    |
| 志望理由書                                               | 0         | 0                         | 0             |                |      |
| 活動報告書                                               | 0         |                           |               |                |      |
| 推薦書                                                 |           | 0                         |               |                |      |
| 英語の資格・検定試験等の公式な証<br>明書                              |           | △<br>(加点対象・資格を<br>有する者のみ) | 0             | 0              |      |
| 卒業証明書等                                              |           |                           | 0             |                |      |
| 成績証明書                                               |           |                           | 0             | 0              |      |
| 履歴書                                                 |           |                           | 0             | 0              |      |
| 志望理由書・学修計画書                                         |           |                           |               | 0              |      |
| 卒業証明書<br>または卒業見込証明書                                 |           |                           |               | △<br>(出願要件による) |      |
| 単位習得見込証明書                                           |           |                           |               |                |      |
| 大学入学共通テスト<br>成績請求票                                  |           |                           |               |                | 0    |

※インターネット出願を利用する入試区分のみ表示しています。

顔写真(画像データ)をアップロードする際の注意点

#### 適切な写真の例

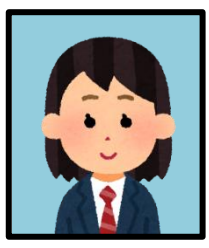

- ●出願開始日前3ヶ月以内に撮影したもの ●カラー画像で撮影したもの
- ●正面上半身、無帽、無地背景で撮影したもの ●画像データ形式は「JPEG」で「3MB以下」の もの
- ※フラッシュを使用すると顔全体が白くなりすぎ、陰 影がなくなる場合があります。
- ※画像アップロードの際は、表示されるグレーの円に 顔の輪郭を合わせてください。(画面上で写真の大 きさを調整できます)

不適切な写真の例

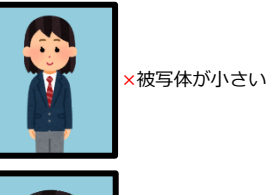

×背景に家具等が

映り込んでいる

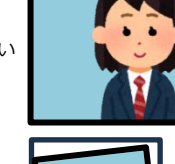

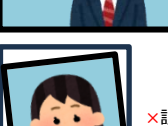

×画像が横長

×証明写真の再撮影

## STEP 2 アカウント作成

1 「長野県立大学ホームページ」>「入試情報」へにアクセス https://www.u-nagano.ac.jp/admissions/

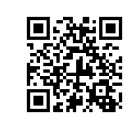

- 2 「入試情報」>「インターネットによる出願手続きサイト」から出願サイト(Post@net)へア クセス
  - アカウントの作成(すでに登録済みの場合は **4** へ) ① Post@netのログイン画面より「新規登録」 ボタンをクリック。
    - ② 利用規約に同意した後、メールアドレス・パスワードを入力して「登録」ボタンをクリックします。
    - ③ 入力したメールアドレス宛に, 仮登録メールが届きます。
    - ④ 仮登録メールの受信から60分以内にメール本文のリンクをクリックして登録を完了させてください。
    - ⑤ ログインの際には、登録したメールアドレスに認証コードが届きますので、入力しログインしてください。
- 4 ログイン

3

- メールアドレス・パスワードを入力して「ログイン」ボタンをクリックすると、登録したメールアドレスに 認証コードが届きますので、入力しログインしてください。
- ②「学校一覧」から「長野県立大学」を検索してください。

## STEP3 出願登録

「出願登録」ボタンをクリック後、画面の指示に従って登録してください

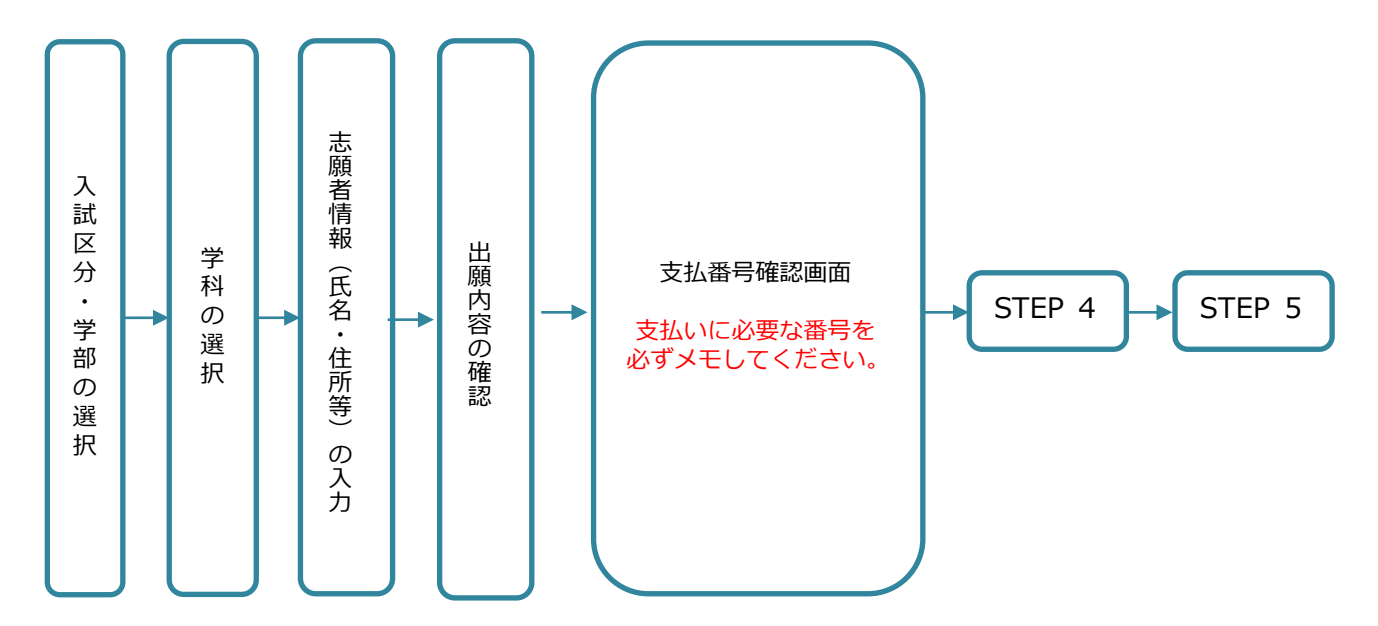

■注意

・志願者情報の入力・確認画面では、必ず入力した内容(特に生年月日・電話番号・住所)に誤りがないか、十分に確認してください。志願者情報の確認画面を過ぎると内容の変更ができません

・支払番号画面確認に支払いに必要な番号が表示されます。STEP 4の支払い時に必要ですので必ずメモしてください。

# STEP4 入学検定料の支払い

## 入学検定料は、コンビニエンスストアでお支払いいただきます。

コンビニによって操作方法が異なりますので、「学校一覧」から「長野県立大学」を検索し、「はじ めに」ページにある「入学検定料のお支払方法について」を参照の上、必要な情報はメモする等、間違 いのないよう支払期限までに入学検定料を支払ってください。

利用できるコンビニエンスストア(現金払いのみ)

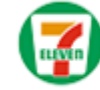

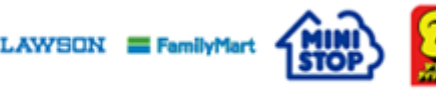

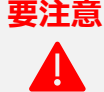

出願登録した翌日の23:59まで(出願登録期限日に出願登録した場合は当日の23:59まで)に、 下記の通り入学検定料をお支払いください。 上記の支払期限を過ぎますと、登録された内容は無効となり入学検定料支払いができなくなり

ます。

- 入学検定料
- 17,000円
- ・入学検定料の他に別途、払込手数料が必要です。

Seicemart 🕖

・一度納入した入学検定料は、理由の如何にかかわらず返金しません。

払込手数料

484円(税込)

・入学検定料支払いの領収書は提出不要です。控えとして保管してください。

支払い完了後、支払完了メールが通知されます。必ずご確認ください。

#### 出願サイトから入学志願書等を印刷 STEP 5

## 入学志願書等の様式は、入学検定料の支払完了後、 Post@net サイトからダウンロードできます。

- Post@netへログインし、「出願内容一覧」から長 1 野県立大学の「出願内容を確認」を選択し、「入学 志願票等(入学志願票・写真票)」「封筒貼付用宛 名シート※学校推薦型選抜は不要 | をクリックして、そ れぞれのPDFファイルをダウンロードします。
- PDFファイルは、ページの拡大・縮小をせずに 2 <u>A4・片面・カラー</u>で印刷してください。

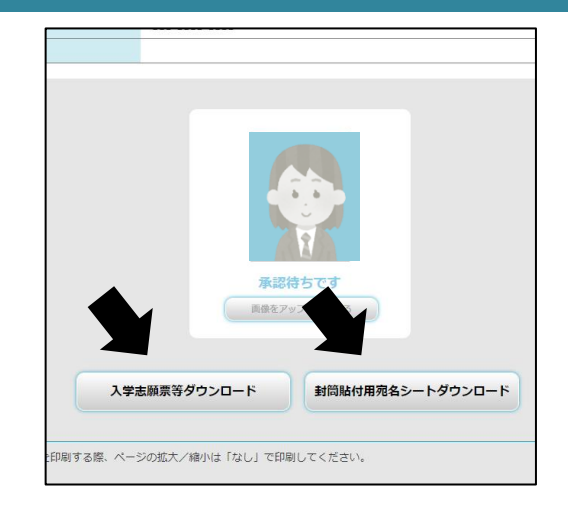

#### ■注意

- ・顔写真データが「承認待ち」となっていても印刷(提出)が可能です。
- ・一般選抜の場合は、印刷した入学志願票の所定欄に、出願する入試区分の『大学入学共通テスト成績請求票 国公立大学 用』を忘れずに貼付してください。

## STEP6 出願書類を郵送・提出

## 学校推薦型選抜以外の志願者の方

- 1 出願用封筒(角2号)に封筒貼付用宛名シートを 貼り付け、出願書類を入れます。
- **2** 出願期限内に<br />
  郵便局窓口から郵送してください。

※封筒貼付用宛名シートの出力ができない場合は、出願用封筒に、post@net に登録したメールアドレス・郵便番号・住所・氏名を記入し、下記送付先に 書留速達で郵送してください。

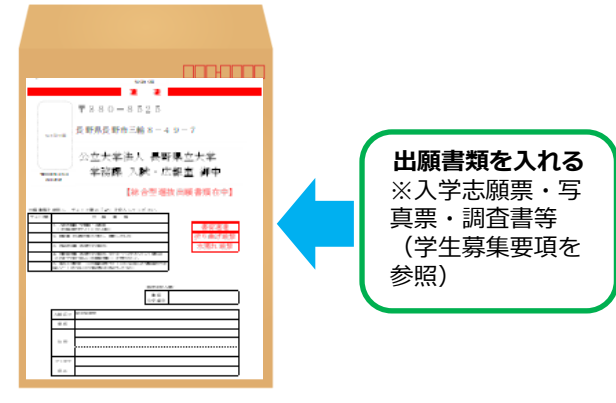

### 学校推薦型選抜の志願者の方

- 1 志願者は、出願書類一式を高等学校(高等学校長)へ提出してください。
- 2 高等学校長は、出願書類を志願者ごとに封筒に入れたうえで、出願期限内に以下の送付先に一括して書 留速達で郵送してください。

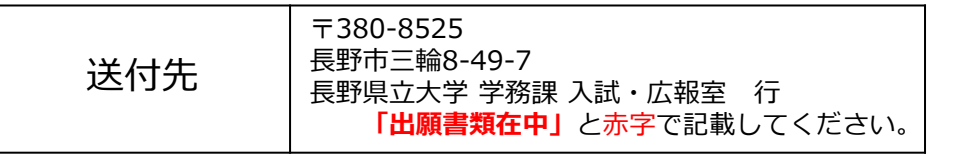

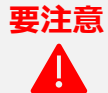

STEP1~STEP6を、すべて期限内に完了することによって、出願が正式に受理され、受験票が発行されます。 ※出願の期限については、「出願期間」を十分に確認の上、できるだけ余裕をもって出願してください。 ※必要書類が揃っていない場合、出願を受理できない場合があります。

## STEP7 受験票を印刷

出願書類の受理、入学検定料のお支払い確認後、登録いただいたメールアドレス宛に「受験票ダウンロード メール」をお送りします。

下記手順に従って受験票を印刷してください。

- 1 Post@netへログインし「出願内容一覧」より長野県立大学の「出願内容を確認」を選択し「受験票ダウンロード」を クリックして、PDFファイルをダウンロードします。
- **2** 【1】のPDFファイルはページの拡大・縮小をせずにA4・ 片面・カラーで印刷してください。

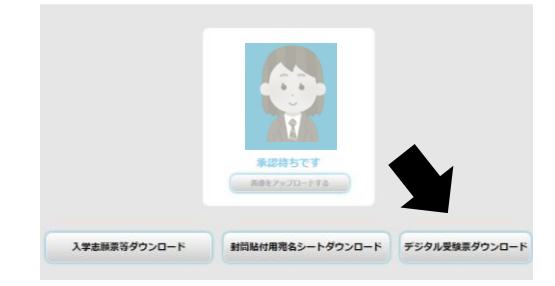

3 試験当日に必ず受験票を持参してください。

#### ■注意

- ・受験票ダウンロードのメールでは、試験当日に関する連絡事項もあわせてお知らせします。メール通知後、速やかにダウ ンロードし内容を確認してください。
- ・試験日の5日前までに、「受験票ダウンロード」のメールが届かない場合や受験票のダウロードができない場合は、長野 県立大学学務課入試・広報室(2026-462-1489)まで速やかにご連絡ください。

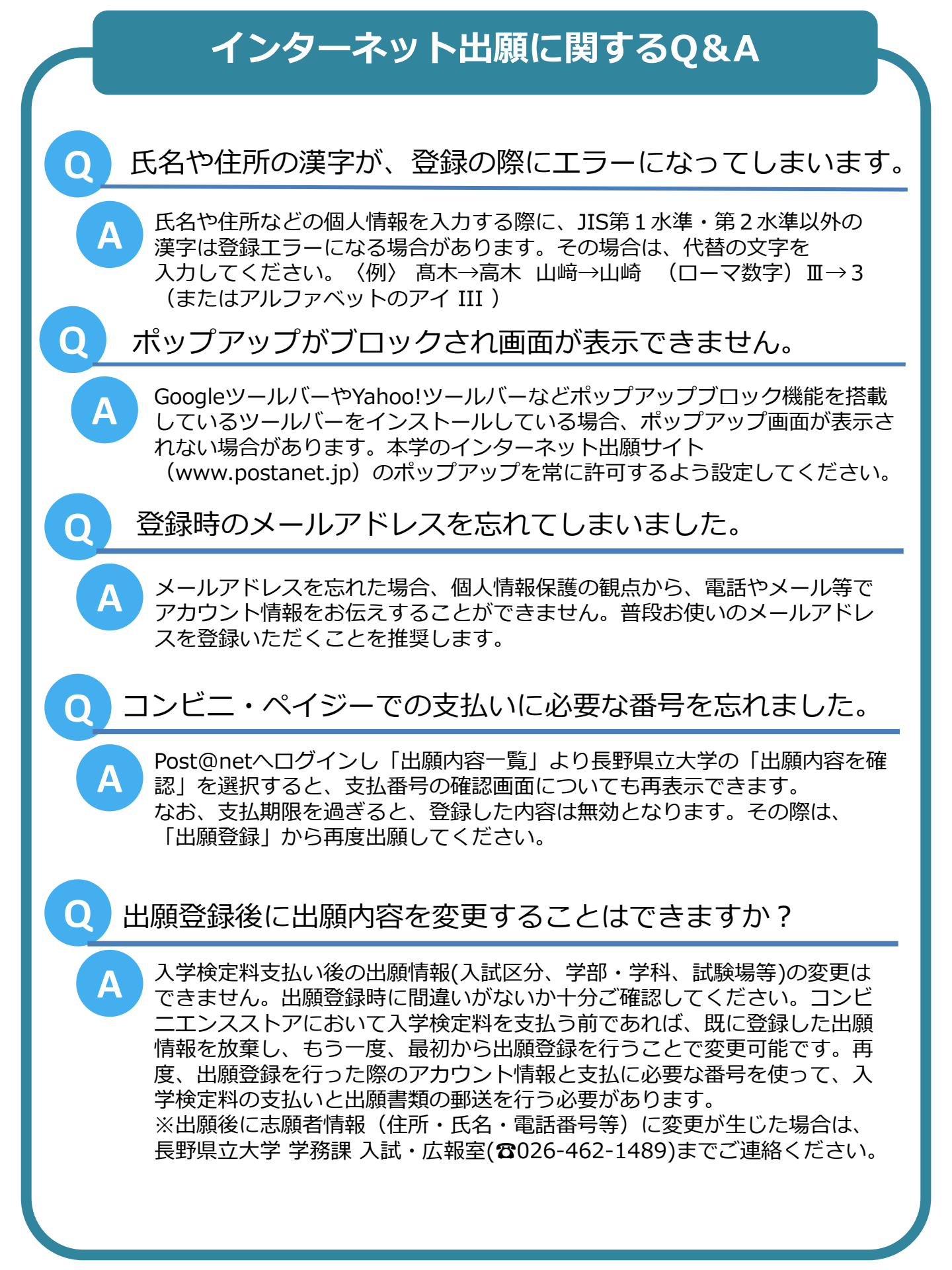